The Frontier of Remote Access & Control Virtualization & Cloud computing

# AnySupport - Mobile Edition (エニーサポート モバイルエディション) スタートガイド&操作マニュアル

www.anysupport.jp

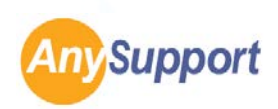

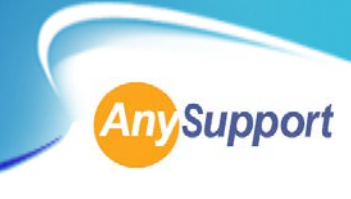

## < 目次 >

AnySupport Video Editionとは?・・・・・・・・・2

AnySupportプログラム 操作マニュアル・・・・・・・・・・・・・・・・・・・・・・11

AnySupport Mobile Editionオペレーター画面 操作マニュアル・・・・・・・・・・・・・・・・・・・・・・・・・・・・17

AnySupport Mobile Editionお客様の端末画面 操作マニュアル・・・・・・・・・・・・・・・・・・・・・・・・・・・・・・29

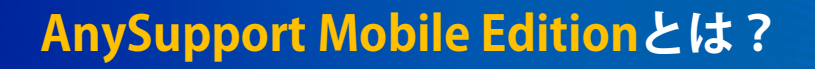

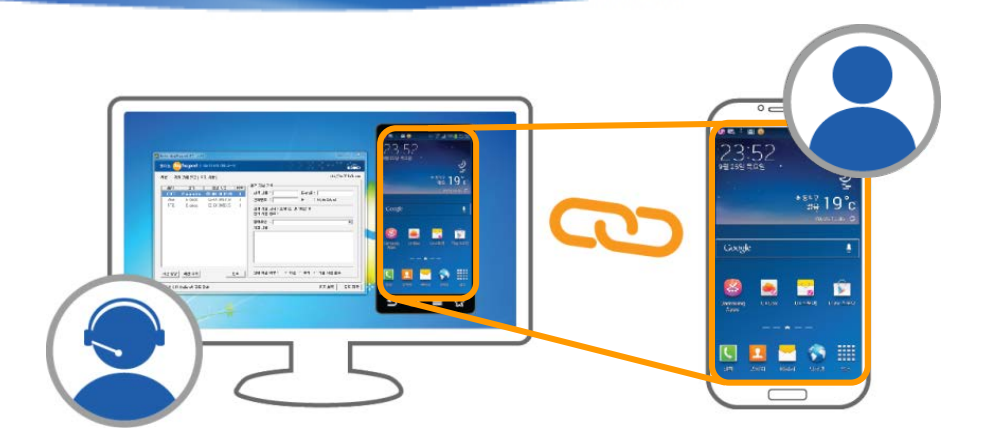

**Ny**Support

AnySupport - Mobile Edition(モバイルエディション)では、お客様のスマートフォンを直接リモート操作することで、スマートフォンの設定やトラブル対応、アプリケーションの インストールなどがスピーディー&スムーズに行えます。

また、AnySupport モバイルエディションには、企業のカスタマーサポート業務にご利用いただけるように、業務に役立つ機能が多数搭載されています。

チャットやファイル転送、ペイント機能などのお客様へのサポート機能も充実。 より円滑なカスタマーサポートをご提供いただけます。

### ● 使いやすいオペレーター画面

AnySupport モバイルエディションには、お客様のモバイル端末上でのサポートをスムーズ に遂行できるように、オペレーター画面が非常に使いやすく作られています。

右側に表示される共有中のお客様端末の画面上からだけではなく、左側のサポート業務用の クイック画面からでも端末情報の確認や設定の操作が可能です!

## ● お客様へのサポート機能満載

AnySupport モバイルエディションは、単にお客様のモバイル端末をリモート操作するだけ ではありません。

チャットなどのコミュニケーション機能や、お客様へのご説明時に役立つペイント機能や ファイル転送機能など、多彩なサポート機能も充実!他のオペレーターを招待し、複数名<u>変</u> の共同作業もできます。

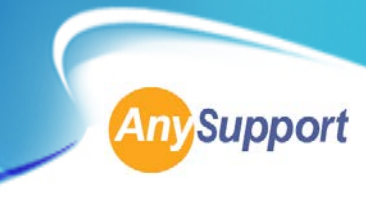

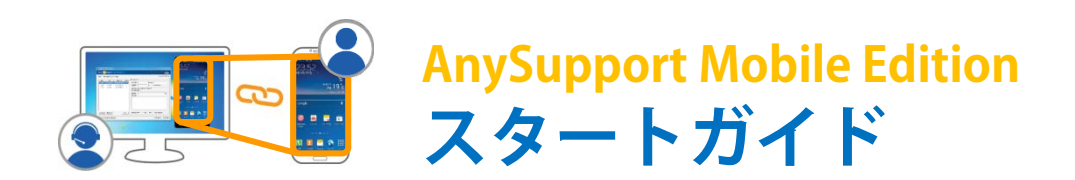

はじめてAnySupportをご利用の方へ

# 管理者

オペレーター

#### ■管理者とは?

実際にAnySupportを業務で利用するオペレーターの登録・追加・削除や、オペレーターの情報などを管理します。 管理者画面では、オペレーターのサポート作業の回数や時間、 またサポート内容などの情報を統計化したデータをご覧いた だけます。

## **■ オペレーターとは?**

実際にAnySupportを業務で利用し、お客様をリモートサポー トします。

お客様にリモートサポート接続用の専用アプリをダウンロー ドしていただくようご連絡し、合わせて接続認証コードをお 伝えします。

#### ■ お客様とは?

AnySupportのサービスを通して、オペレーターからリモート サポートを受ける御社の製品・サービスをご利用中のお客様 です。

お客様はリモートサポート接続用の専用アプリをダウンロー ドし、オペレーターがお伝えした接続認証コードを入力して いただくだけで、すぐにリモートサポートが可能です。

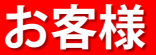

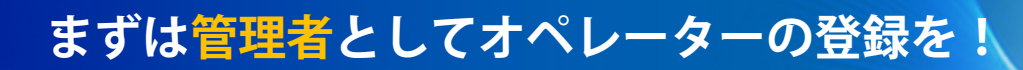

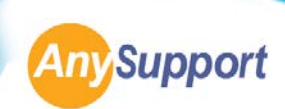

管理者

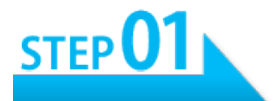

## ■ まずは、管理者画面へログイン

AnySupportのホームページ(www.anysupport.jp)にアクセスし、

ページ上部の[ログイン]をクリック。

弊社よりお伝えした管理者IDとパスワードで、管理者画面にログインしてください。

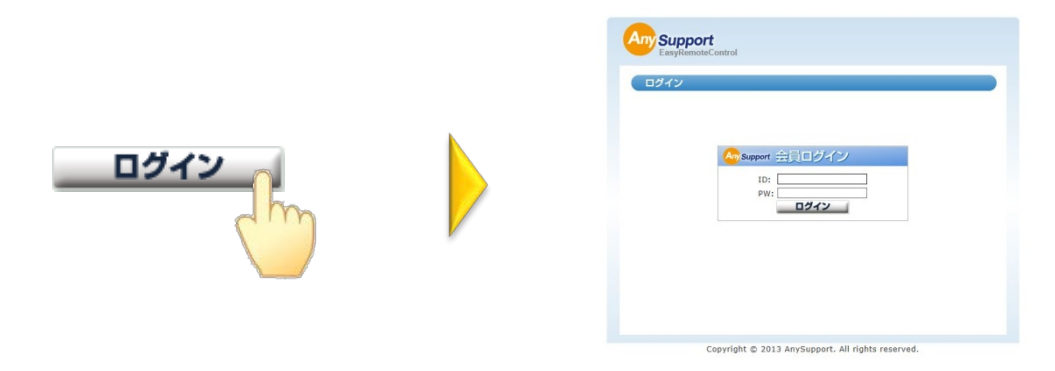

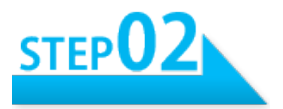

## ■次に、部署の登録

管理者画面にログイン後、左側のメニューバー内の[部署管理]をクリックし、 AnySupportを利用する<mark>部署の名前を登録</mark>してください。

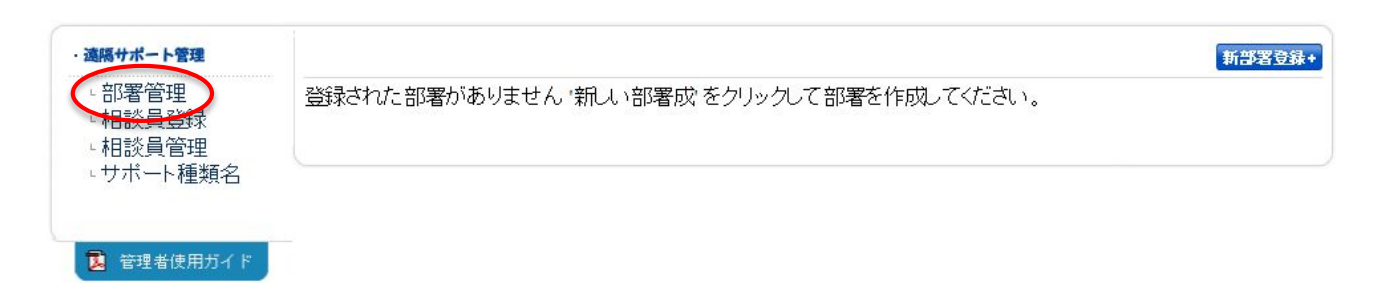

## まずは管理者としてオペレーターの登録を!

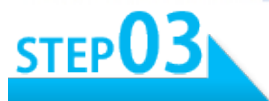

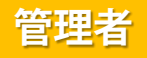

Any Support

#### ■ 最後に、オペレーターの登録

## 部署の登録後、左側のメニューバー内の[オペレーター登録]をクリックし、 AnySupportを利用するオペレーターの情報を登録してください。

| ・ 遠隔サポート管理                   | 新しい相談員を登 | 録するには、該当情報全てを入力してくださ | l.          |        |
|------------------------------|----------|----------------------|-------------|--------|
| · 部署管理<br>· 相談員登録<br>· 相談員管理 | 登録可能数    | 2 (全体 2)             |             |        |
|                              | 名前       |                      |             |        |
| 💈 管理者使用ガイド                   | ID       | 英数字のみで13字以内で入力してください | ٥           |        |
|                              | Password |                      | Password 確認 |        |
|                              | 会社名      | koino                |             |        |
|                              | 所属部署     | 部署を選択してください。 🖌       |             |        |
|                              | 電話番号     |                      |             |        |
|                              | メール      |                      |             |        |
|                              |          |                      |             | 相談員登録+ |

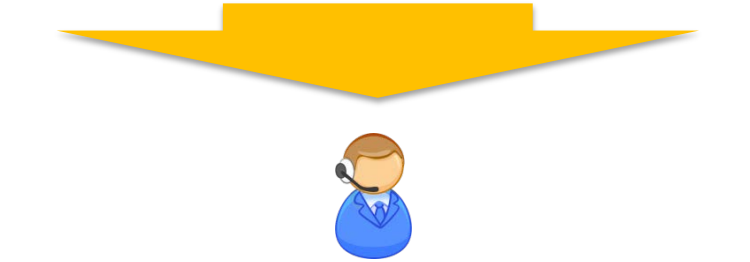

これで実際にAnySupportを利用するオペレーターが登録できました。

#### さぁ、次のステップへ!

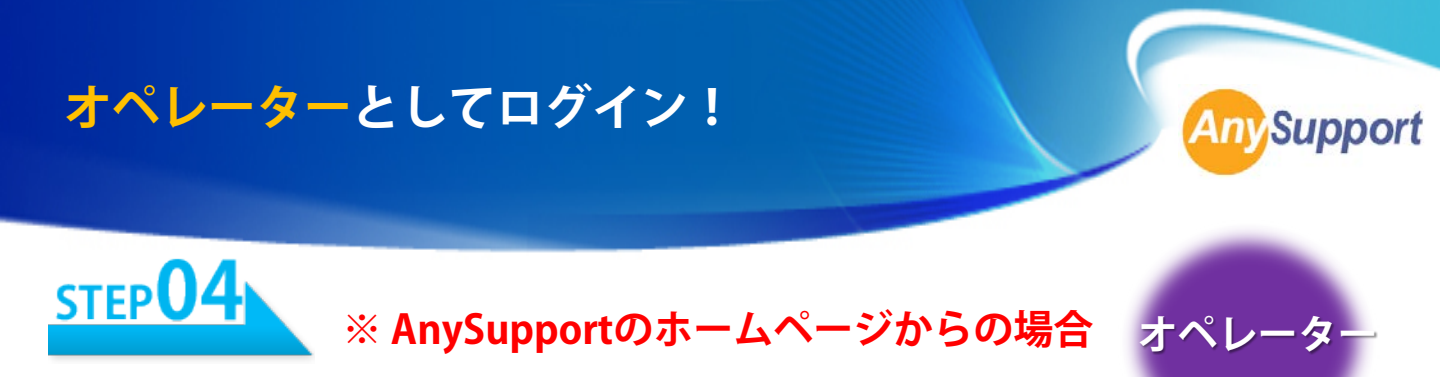

## ■ オペレーターとしてログイン

AnySupportのホームページ(<u>www.anysupport.jp</u>)にアクセスし、

ページ上部の[ログイン]をクリックし、

管理画面で設定したオペレーターIDとパスワードでログインしてください。

|              | Support<br>Explored Control                    |
|--------------|------------------------------------------------|
| <u> ロダイン</u> | Composed 会員ログイン<br>ID:<br>PW:<br>ロダイン          |
|              | Consideration and a second state of the second |

## ■ AnySupportのリモートサポートプログラムを実行

### プログラムの[実行]をクリックし、

リモートサポートプログラムを起動します。

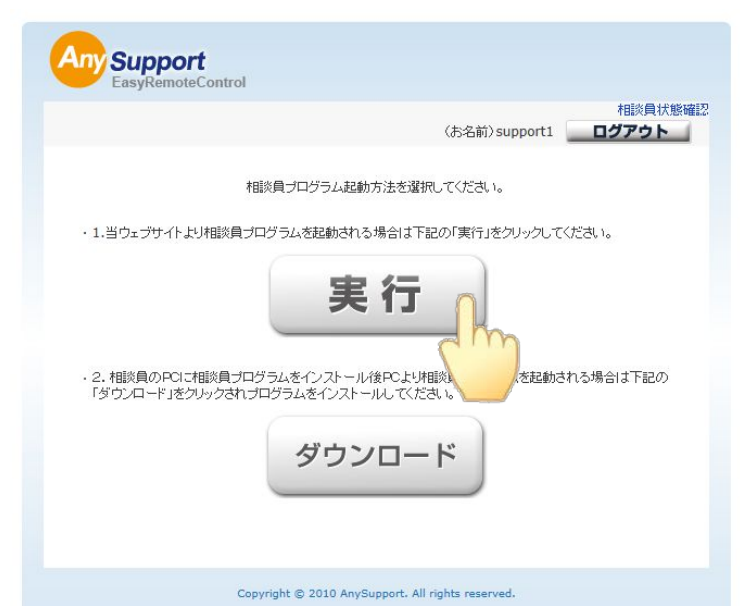

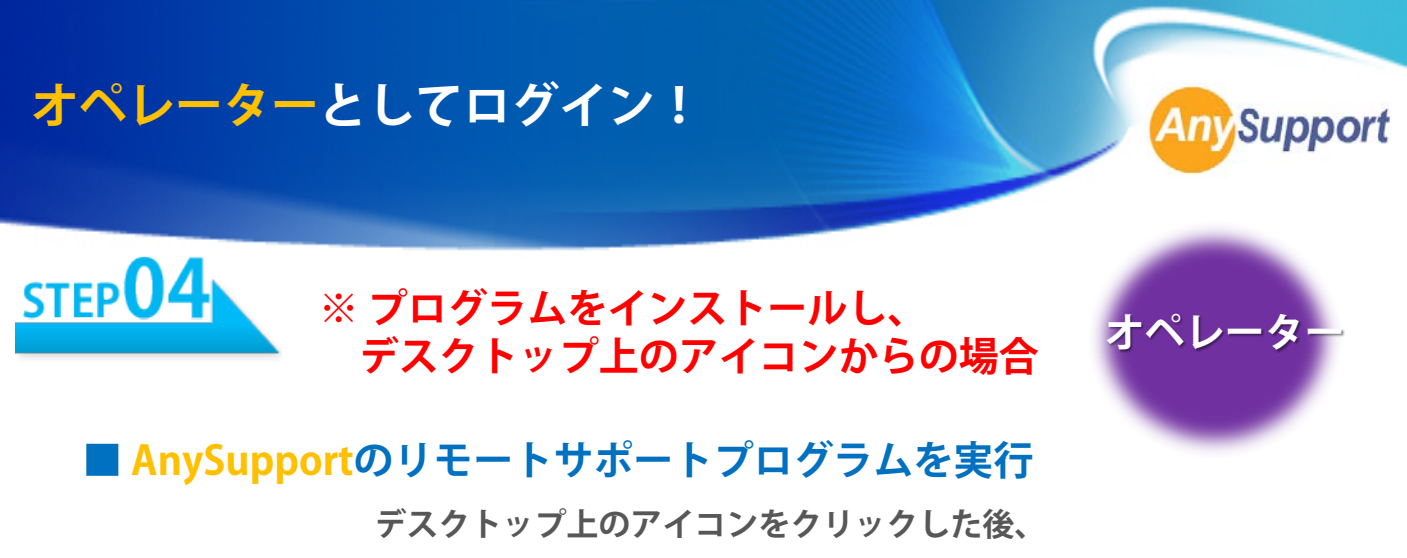

プログラムの[実行]をクリックして、リモートサポートプログラムを起動します。

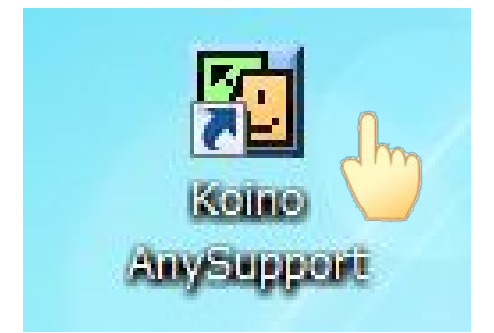

■ オペレーターとしてログイン

管理画面で設定したオペレーターIDとパスワードでログインしてください。

| Koino AnySupport |                       |         | 23                                  |
|------------------|-----------------------|---------|-------------------------------------|
| AnySupport       |                       |         | KOINO<br>Online Assistance Solution |
| Sign in          |                       |         | 環境設定                                |
| ID<br>Password   | : [<br>: [<br>[] ID保存 | □ PW/¥存 | <br><br>自動ログイン                      |

オペレーターとしてログイン!

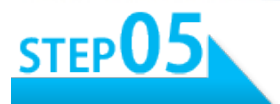

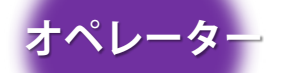

Any Support

#### ■ お客様の端末に接続するための接続認証コードを発行

AnySupportのリモートサポートプログラムにて、

お客様のパソコンに接続するための接続認証コード(6ケタ)を発行します。

| <u>S</u>                                           | Koino AnySupport (ID :                                          | ) –                   |           |
|----------------------------------------------------|-----------------------------------------------------------------|-----------------------|-----------|
| My status PC Mobile                                | Video                                                           |                       | ipport    |
| 認証コード 相談内容管理 お知らせ                                  | ブレビュー                                                           | http                  | ://112.jp |
| <u>コード</u><br><u> 状態</u><br>第6875<br>Offline 06-16 | 時刻 <u>番号</u><br>)840:12 1<br>広客様名:<br>電話番号:<br>Koino AnySupport | E-mail :<br>IP :<br>X |           |
|                                                    | Any Support                                                     | ssistance Solution    | _         |
|                                                    | Create Access Code                                              |                       | <u> </u>  |
|                                                    | 次の認証コードが発行されました。                                                |                       | _         |
|                                                    | 新しい認証コード <mark>: 196 875</mark>                                 |                       |           |
|                                                    |                                                                 | 確認                    |           |
|                                                    | I                                                               |                       |           |
|                                                    | · · · · · · · · · · · · · · · · · · ·                           | ● 解決 ○ 保留 ○ サービスマン訪問書 | Ē         |
| マ セッション確                                           |                                                                 | 設定 記錄保存               | 終了        |
|                                                    |                                                                 | _                     |           |
|                                                    |                                                                 |                       |           |

お客様にリモートサポート接続用の専用アプリをダウンロードして いただくようご連絡し、合わせて6ケタの接続認証コードをお伝えします。

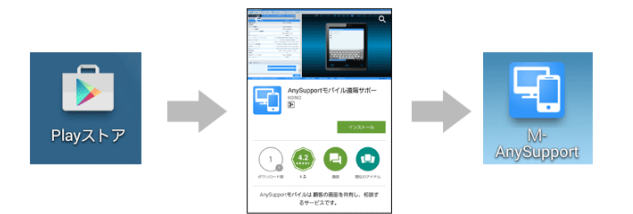

## お客様PCと接続してリモートサポート開始!

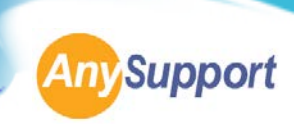

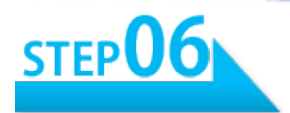

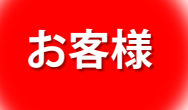

## ■ お客様がリモートサポート接続用の専用アプリをダウンロード

Google Playストアで「AnySupport」と検索し、 「AnySupport Mobile Edition」アプリをダウンロード。

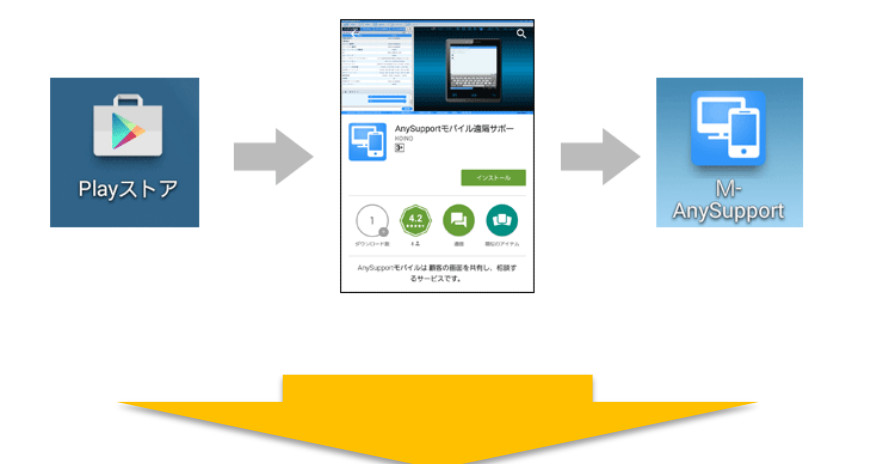

「AnySupport Mobile Edition」アプリを開いていただき、 オペレーターがお伝えした6ケタの接続認証コードをご入力後、 [OK]ボタンを押していただければ、リモートサポート開始となります。

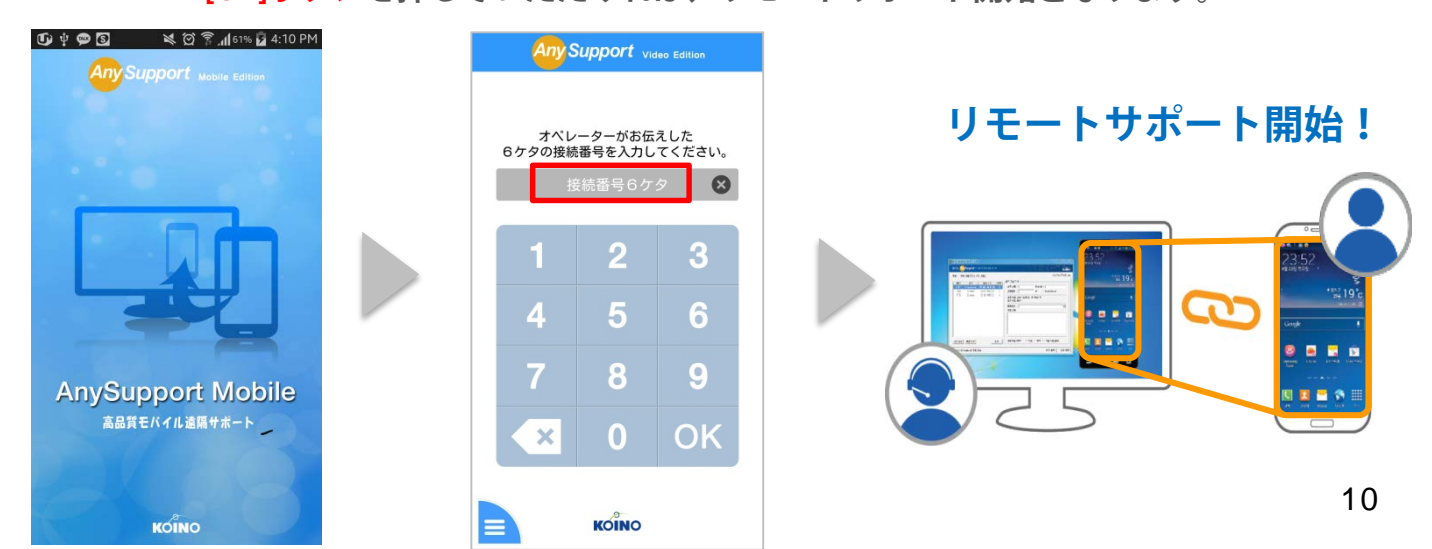

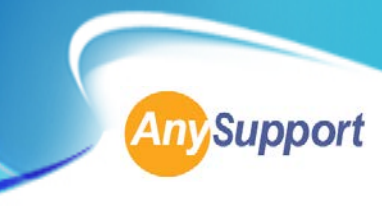

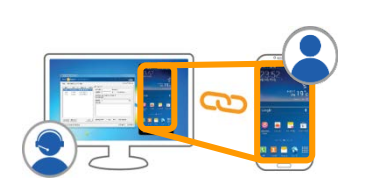

## AnySupport Video Edition AnySupportプログラム 操作マニュアル

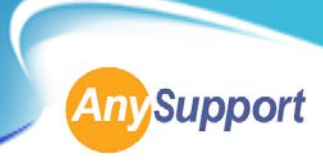

## AnySupportプログラム1つで、 モバイルエディションとビデオエディションのご利用が可能です。

| Keine A <mark>nySupp</mark>                                                                      | port (ID : )                                              | ×             |             |                 |
|--------------------------------------------------------------------------------------------------|-----------------------------------------------------------|---------------|-------------|-----------------|
|                                                                                                  |                                                           |               |             |                 |
| 222ド) 108319369 128  ま399512  ジレビュー <br><u>ド 1558  東京  東京 </u><br>196-075 Offlee 01-18-0840.12 1 | 進展サポート記録  あ客様名。  をmail:  定載書考:  ア :  読成サポート内容:  読成サポート内容: | http://112.jp | A My status | PC Mobile Video |
| 2018コード発行   2018コードを引き   1845   -<br>セッション地立地に自動発送                                               | サポート結果: の 裕康 C 保留 C サー<br>脱電   総                          | H2440000      |             |                 |

既存のAnySupportプログラム1つで、ご契約されたモバイルエディション、およびビデ オエディションをご利用いただけます。

AnySupportプログラムの上部の「My Status」に、PC(= AnySupport)、Mobile(= Mobil e Edition)、Video(= Video Edition)のイラストの中で、白くなっているものは現在契約 中であるためご利用いただけるサービスです。

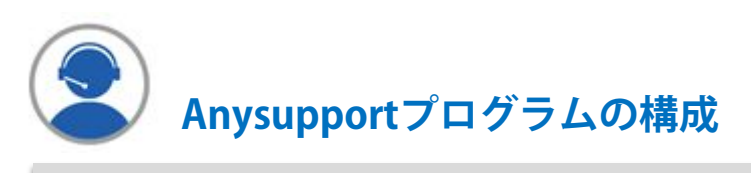

1. 「認証コード」タブ

接続認証コードの発行やサポート内容の記録ができます。

2. 「相談内容管理」タブ

記録したサポート内容の変更や閲覧ができます。

### 3. 「お知らせ」タブ

AnySupportのメンテナンスの情報などをご覧いただけます。

## 4. 「プレビュー」タブ

現在、サポート中のお客様のサポート画面をご覧いただけます。

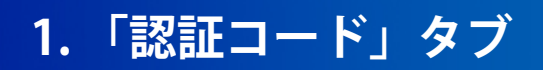

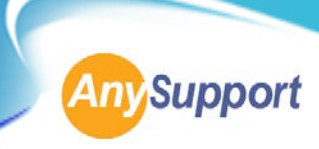

1.「認証コード」タブの機能一覧

|    | <u>N</u>                         | Koino AnySu                          | oport (ID :                           | )                | - □ ×         |     |
|----|----------------------------------|--------------------------------------|---------------------------------------|------------------|---------------|-----|
|    | My status PC M                   | obile Video                          |                                       |                  |               |     |
| タブ | 認証コード相談内容管理 お                    | 80らせ   ブレビュー                         |                                       |                  | http://112.jp |     |
|    | <u>コード</u> 状態<br>196 875 Offline | <u>発行時刻 番号</u> )<br>36-16 09:40:12 1 | 遠隔サポート記録   <br>  お客様名 :  <br>  電話番号 : | E-mail :<br>IP : |               | 2   |
|    | Offline :                        | 未接続<br>お安様ログイン由                      | 遠隔サポート開始:<br>遠隔サポート開始:                |                  |               |     |
|    | Connected :                      | 接続中                                  | サポート種類名:                              |                  | <b>_</b>      | 3   |
|    | Expired :                        | <b>按</b> 杭於                          | 遠隔サポート内容:                             |                  |               |     |
|    |                                  |                                      |                                       |                  |               | (4) |
| 1  |                                  | - 悄咻 接続                              | サポート結果: 💿 解約                          | 決 0保留 0サービ       | スマン訪問要        | 5   |
|    | ✓ セッション確立時に自動接続                  |                                      |                                       | 設定 記録            | ·保存 <b>終了</b> | 6   |
|    | 〕接続認証コードの<br>発行・削除・接続            | お客様にお伝え                              | えする接続認証コ−                             | - ドを発行・削         | 除します。         |     |
|    | ②遠隔サポート記録                        | サポートをした                              | たお客様の情報を詞                             | 己録できます。          |               |     |
|    | 3 サポート種類名                        | 管理者ページで<br>選択します。                    | で事前に登録した                              | 「サポート種類          | 」の中から         |     |
|    | ④遠隔サポート内容                        | サポート内容な                              | を記録できます。                              |                  |               |     |
|    | 5 サポート結果                         | サポート結果な<br>の中から選択す                   | を「解決」、「保留<br>することができます                | 留」、「サービ<br>け。    | ス訪問必要」        |     |
|    | 6 設定                             | 一定時間操作な<br>分数の設定がす                   | を行わない場合、自<br>可能です。                    | 自動的にタイム          | アウトする         | 13  |

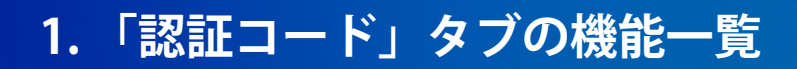

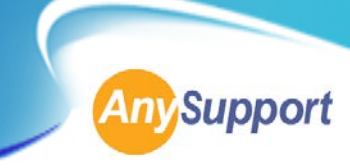

## 接続認証コードの発行・削除・接続をする。

## ● 接続認証コードの発行 認証コード発行

プログラム起動時に、自動的に接続認証コードが発行されます。 それ以降に接続認証コードを発行する場合は、「認証コード発行」ボタンを押してくだ さい。接続認証コードは10個まで発行することができます。

●接続認証コードの接続 🕢 セッション確立時に自動接続

「セッション状態でonline時自動接続」にチェックが入っている場合: (※デフォルトの状態です)

オペレーターが認証コード発行後、お客様によってリモートサポート接続用の専用アプ リ上で6ケタの接続認証コード入力⇒「OK」ボタンが押されれば、自動的にオペレー ターとお客様の端末が接続されます。

#### 「セッション状態でonline時自動接続」にチェックが入っていない場合:

オペレーターが認証コード発行後、お客様によってリモートサポート接続用の専用アプ リ上で6ケタの接続認証コード入力⇒「OK」ボタンが押されると、接続認証コードの横 に表示された状態が「online」に変わるため、そこでオペレーターが「接続」ボタンを 押すことでオペレーターとお客様の端末が接続されます。

接続認証コードの削除

認証コード削除

発行した接続認証コードやサポートが終了した接続認証コードを画面から削除したい場 合、画面上の接続認証コードをクリックして選択し、画面下の「認証コード削除」ボタ ンを押してください。

| Sino AnySup                                                 | port (ID : ) – 🗆 🗙            |
|-------------------------------------------------------------|-------------------------------|
| My status PC ⊕ D ⊕ ≌<br>Mobile ♥ Video                      | AnySupport                    |
| 認証コード   相談内容管理   お知らせ   ブレビュー                               | http://112.jp                 |
| <u>コード 状態 第6行時刻 番号</u> ]<br>196 875 Offline 06-16 0940:12 1 | 諸语サポート記録<br>志客様名:             |
| 認証コード発行 認証コード削除 接続                                          | サポート結果: ○ 解決 ○ 保留 ○ サービスマン訪問要 |
| ▽ セッション確立時に自動接続                                             | 設定 記録保存 <b>終了</b>             |

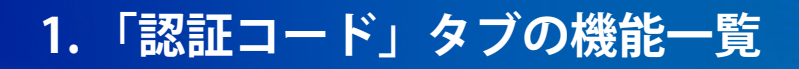

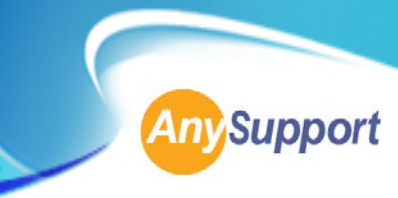

## サポート内容やお客様の情報を記録・保存する。

「遠隔サポート記録」、「サポート種類名」、「遠隔サポート内容」、「サポート結 果」では、実際にサポートしたお客様の情報やサポート内容を記録することができます。 記録を保存する場合には、画面右下の「記録保存」を押してください。 保存したサポート記録は「相談内容管理」タブの画面上で修正およびや閲覧、管理者画 面で閲覧することができます。

## ● 遠隔サポート記録

サポートをしたお客様の情報を記録できます。 お客様の名前、メールアドレス、電話番号の入力ができます。 IPアドレスはお客様側のアドレスになります。(※自動表記のため、修正はできません)

## ● サポート種類名

管理者ページで事前に登録した「サポート種類」の中から選択します。 (※登録方法は「管理者ページマニュアル」参照)

### ● 遠隔サポート内容

サポート内容を自由に記録できます。

## ●サポート結果

サポート結果を「解決」、「保留」、「サービス訪問必要」の中から選択することができます。

| Koino Anys                                                                              | Support (ID : ) – 🗆 🗙 |
|-----------------------------------------------------------------------------------------|-----------------------|
| My status PC ⊕ D ⊕ C Video                                                              | AnySupport            |
| 認証コード 相談内容管理 お知らせ   ブレビュー  <br><u> コード 状態 発行時刻 番号</u><br>196 875 Offline 06-16 094012 1 |                       |
|                                                                                         | 設定 記録保存 <b>終了</b>     |

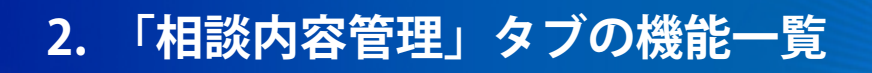

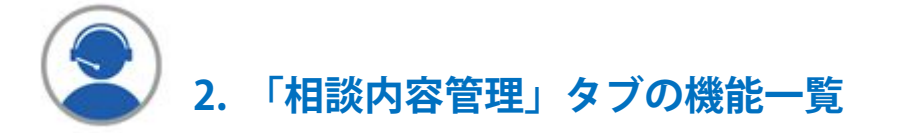

「認証コード」タブ内の「遠隔サポート記録」、「サポート種類名」、「遠隔サポート 内容」、「サポート結果」の欄で記入した内容を修正および閲覧することができます。 記録したサポート内容は、日付で絞って検索したり、エクセルにエクスポートすること も可能です。

※他のオペレーターIDでログインしたオペレーターのサポート内容は閲覧することができません。管理者ページにて、全オペレーターの記入内容を一括で閲覧することができます。

| 認証コード相談内容管理                                              | お知らせ フ  | <sup>7</sup> レビュー       |                      | http    |
|----------------------------------------------------------|---------|-------------------------|----------------------|---------|
| 2015年 🗸 6月 🖌                                             | 88 🔽    | ~ 2015年 🗸 6月 🖌 16日 🗸 表示 | Excel <del>;</del> – | タでダウンロ・ |
| 2015-6-8 ~ 2015                                          | -6-16   | 遠隔サポートデータ統計             |                      |         |
| 2015-06-08 16:21<br>2015-06-08 16:24                     | ~       | 陸書種類                    | 発生件数                 | 発生比率    |
| 2015-06-08 16:27                                         |         | [New]                   | 0                    | 0%      |
| 2015-06-08 17:49                                         |         | [New]                   | 0                    | 0%      |
| 2015-06-08 17:57<br>2015-06-08 18:06<br>2015-06-09 10:55 |         | すべて                     | 0                    | 0%      |
| 2015-06-09 11:20                                         |         |                         | 発生件数                 | 発生比率    |
| 2015-06-09 14:10                                         |         | 解決                      | 37                   | 100%    |
| 2015-06-09 14:50                                         |         | 保留                      | 0                    | 0%      |
| 2015-06-09 15:53                                         | $\sim$  | 訪問サポート必要                | 0                    | 0%      |
| 2015-06-09 15:55                                         |         | チェックなし                  | 0                    | 0%      |
| 検索データ表示                                                  | (Excel) | すべて                     | 37                   | 100%    |

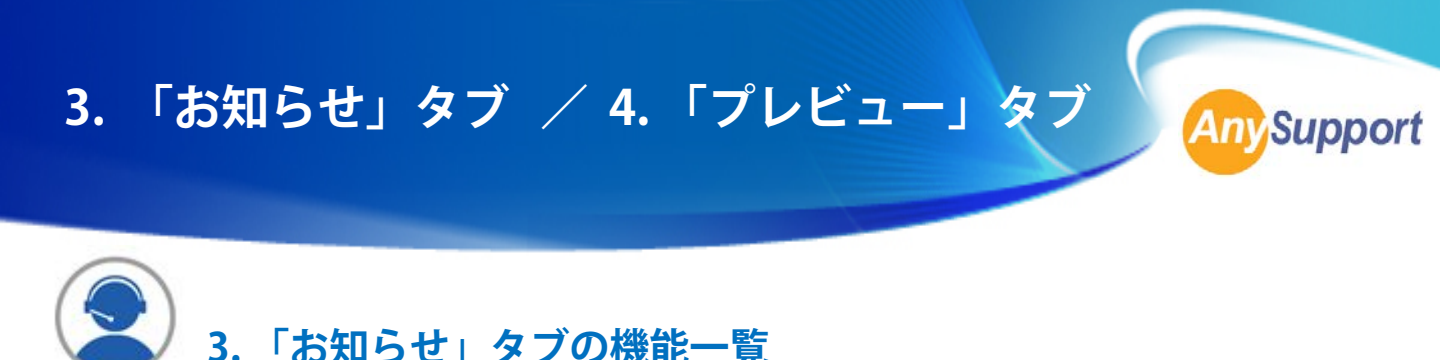

「お知らせ」タブでは、AnySupportのトップページの「ニュースリリース」にリンクしており、メンテナンスの情報や弊社休業日のお知らせなどをご覧いただけます。

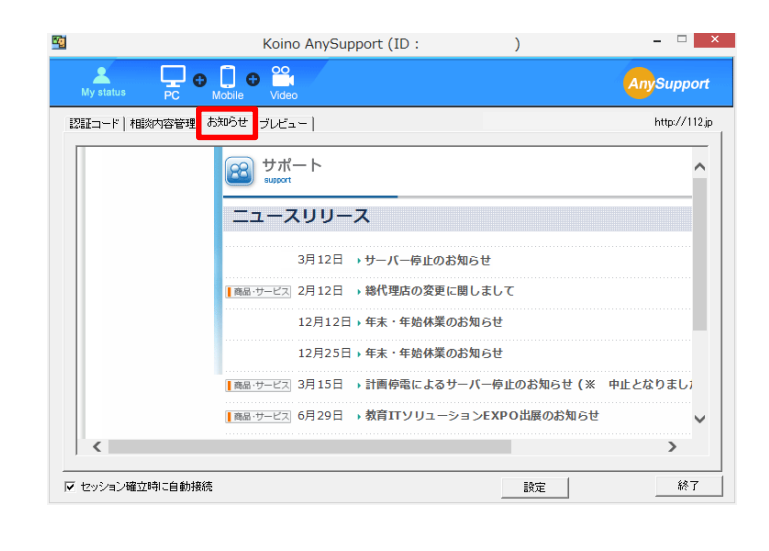

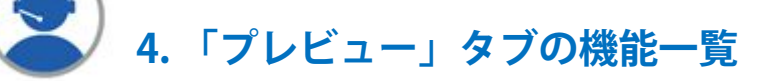

「プレビュー」タブでは、サポート中のお客様のサポート中の画面をご覧いただけます。 複数のお客様を同時対応時に便利な機能です。

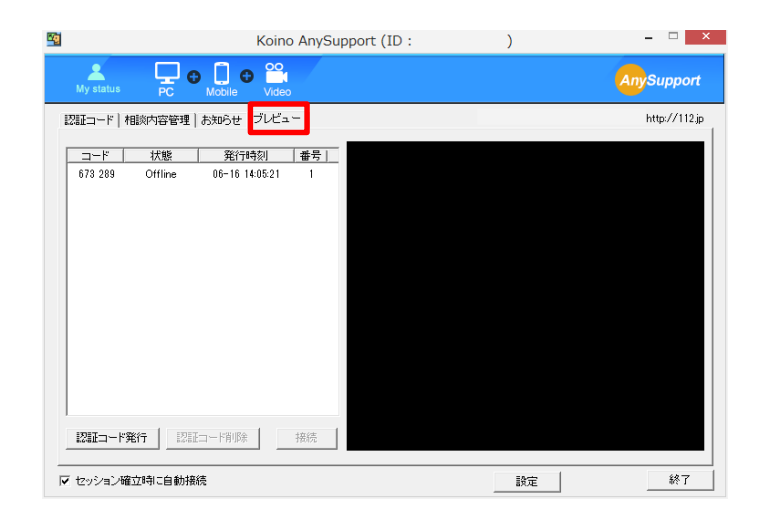

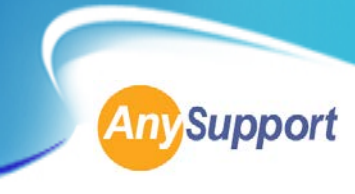

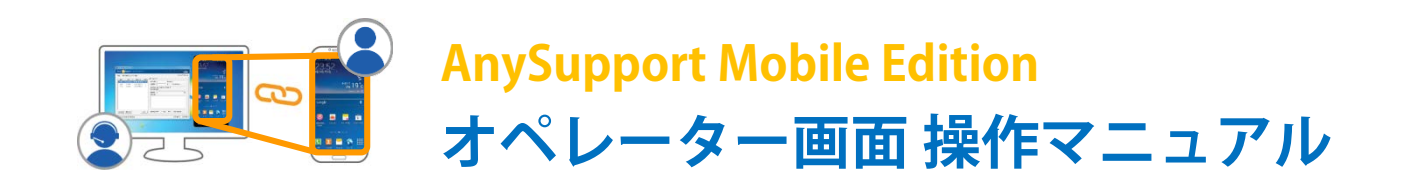

## オペレーター画面

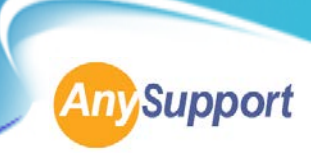

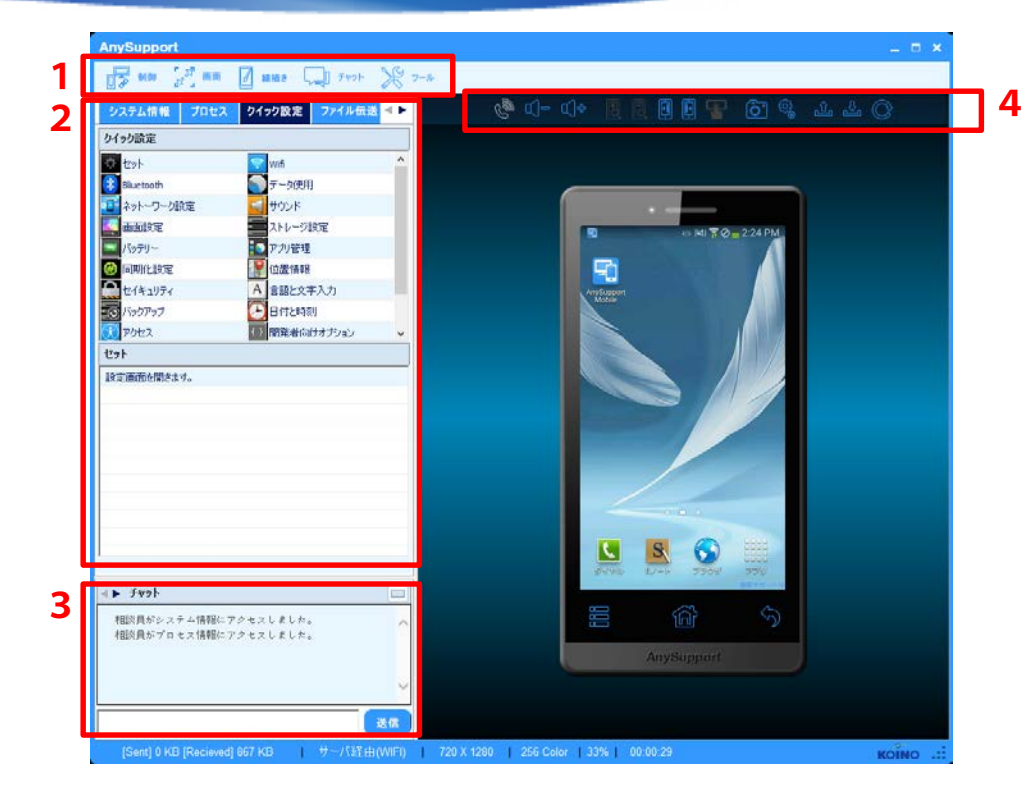

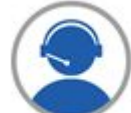

オペレーター画面の機能一覧

<u>1. モバイル端末操作キー(左上部)</u>

- 1-1 リモート操作
- 1-2 画面調整
- 1-3 ペイント
- 1-4 チャット
- 1-5 ツール

#### <u>2.クイック画面</u>

- 2-1 システム情報
- 2-2 プロセス情報
- 2-3 設定
- 2-4 ファイル送受信
- 2-5 アプリ情報
- 2-6 ログ情報

<u>3. チャットウィンドウ</u>

- 4. モバイル端末操作キー(右上部)
  - 4-1 スピーカーフォン
  - 4-2 ボリューム
  - 4-3 ズーム
  - 4-4 画面の移動
  - 4-5 マルチタッチ
  - 4-6 カメラ
  - 4-7 設定
  - 4-8 上段ステータスバー ON/OFF
  - 4-9 更新

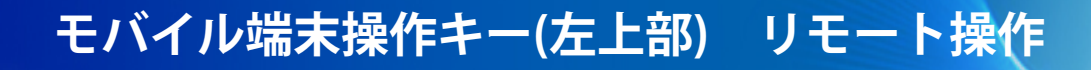

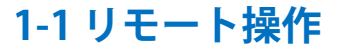

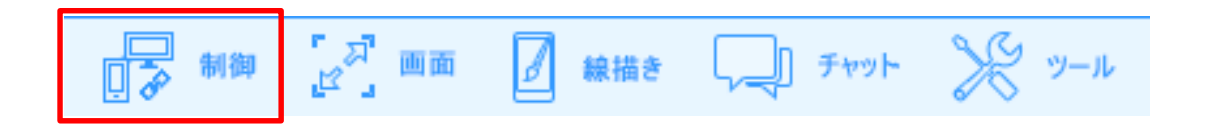

#### 1-1-1 一時停止

オペレーターによるリモートでの操作を一時的に停止します。 この機能が選択されている間は、オペレーター側からの操作はできません。

#### 1-1-2 レーザーポインター

レーザー ポインターとしてオペレーターのマウスの動きを見せることができます。 注目させたい部分をレーザーポインターで示すことで、視覚的な説明が可能です。

#### 1-1-3 相談員招待

プログラムにログインしている他のオペレーターを招待し、お客様1人に対して複数名 での共同サポートができます。

#### 1-1-4 終了

オペレーターによるリモートサポートを終了します。

**Any**Support

## モバイル端末操作キー(左上部)

1-2 画面調整

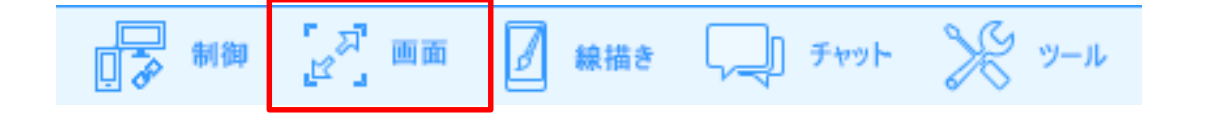

画面調整

## 1-2-1 画面の拡大

右側に表示されるリモートサポート中のお客様端末画面のサイズを拡大します。

## 1-2-2 画面の縮小

右側に表示されるリモートサポート中のお客様端末画面のサイズを縮小します。

## 1-2-3 自動調整

右側に表示されるリモートサポート中のお客様端末画面のサイズを、オペレーター画面 のサイズに合わせて自動的に調整します。

## 1-2-4 画面の更新

リモートサポート中のお客様端末の画面を更新します。

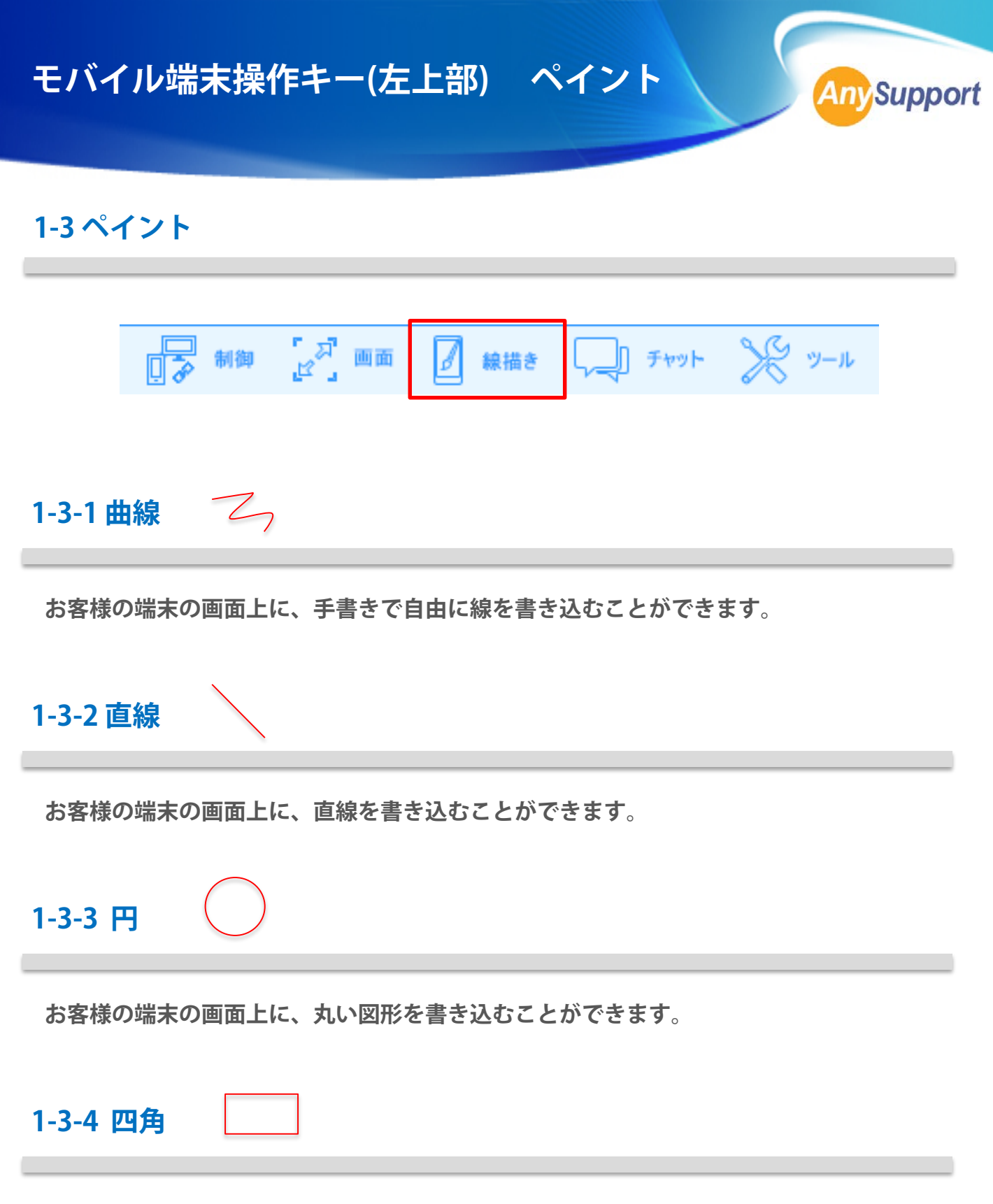

お客様の端末の画面上に、四角い図形を書き込むことができます。

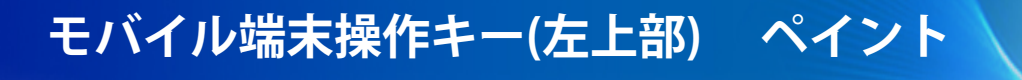

1-3ペイント

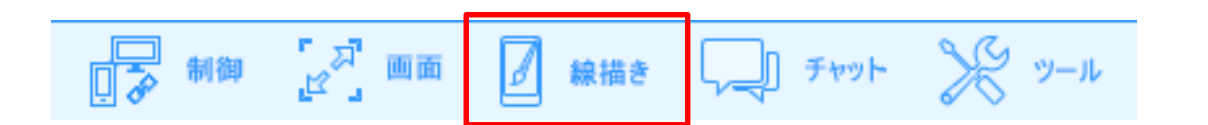

## 1-3-5 線の太さ

線の太さを「細い」「普通」「太い」の3段階で変更することができます。

### 1-3-6線の色

線の色を「赤」「黄色」「青」の3種類から選ぶことができます。

### 1-3-7 消しゴム

書き込んだ線や図形を消すことができます。

#### 1-3-8 ペイント終了

ペイント機能を終了します。

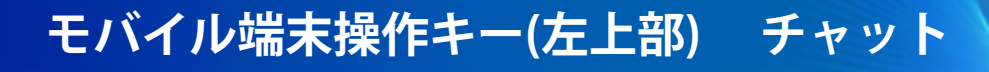

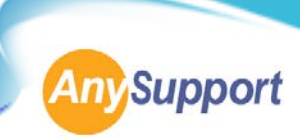

## 1-4 チャット

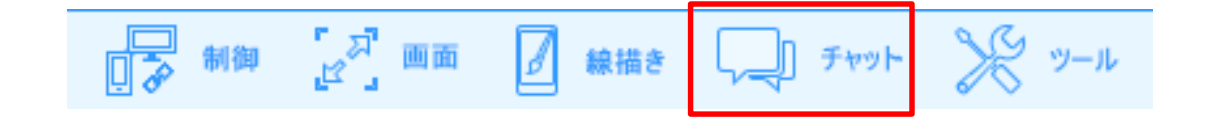

### チャット

オペレーターが送信したチャットメッセージは お客様の端末上のチャット画面に表示されるので、 相互でチャットを通した会話が可能です。

| ^ |
|---|
|   |
| ~ |
|   |

## メッセージ送信

オペレーターが送信したチャットメッセージは 現在サポート中のお客様の端末の画面上に表示されます。 お客様にガイドメッセージを送る際に便利です。

| (► <b>チャット</b><br>オペレーターがシステ・ | ム情報にアク         | ·セスしました。            |   |
|-------------------------------|----------------|---------------------|---|
|                               |                |                     | ~ |
|                               | サポートさ<br>お願い致し | そせて頂きます。宜しく<br>ンます。 |   |
| お願いします。                       |                | ,                   |   |

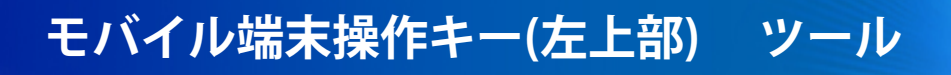

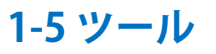

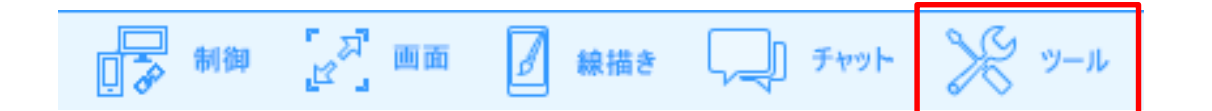

### 1-5-1 キャプチャー

現在のオペレーター画面をキャプチャーして、保存することができます。 「キャプチャー」ボタンを押すと、キャプチャーされた画像ファイルが自動で開きます。

#### 1-5-2 URL送信

下記のURL入力ボックスに任意のURLを入力すると、お客様の端末上で入力したURLの ウェブサイトが開きます。

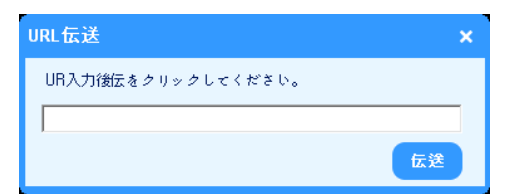

#### 1-5-3 環境設定

リモートサポート中のお客様端末の画面をオペレーター画面に表示する際の「色の調 整」と「画質の選択」をすることができます。

色の調整:8色、64色、254色、16ビット、32ビット 画質の選択:低画質、中画質、高画質

| 這隔制即設定 |       |
|--------|-------|
| 直定色 .  |       |
|        | 16291 |
| 画配皮質 - |       |

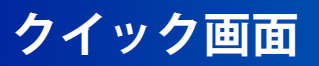

## 2. クイック画面

オペレーターの円滑なサポート業務のために、現在サポート中のお客様の端末情報や設 定をひと目で確認できるクイック画面を左側にご用意しました。

## 2-1 システム情報

IPアドレスや OSのバージョンなど、現在サポート中のお客様の 端末の基本的な情報を表示します。

## 2-2 プロセス情報

お客様の端末のメモリの容量や実行中のプロセス情報を表示します。

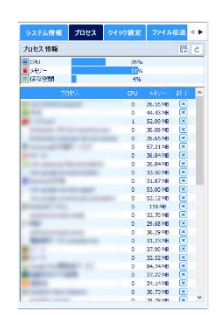

### 2-3 設定

お客様の端末の基本的な設定を一覧および変更することができます。

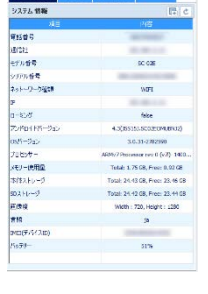

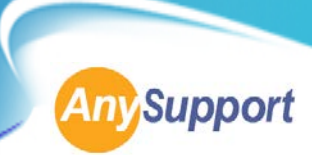

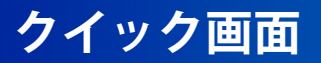

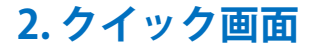

オペレーターの円滑なサポート業務のために、現在サポート中のお客様の端末情報や設 定をひと目で確認できるクイック画面を左側にご用意しました。

#### 2-4 ファイル送受信

オペレーターとお客様の端末の相互でファイルを送受信することが できます。

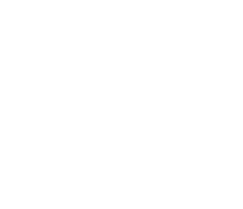

2-5 アプリ情報

実行中のアプリケーションのONとOFFの切り替えが自由に操作 できます。

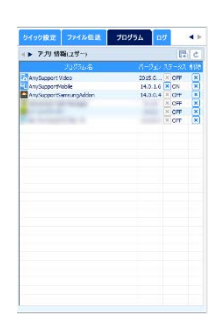

**サイズ 下が日**行

Part | 19-02 | 700 |

**Any**Support

#### 2-6 ログ情報

お客様の端末のログ情報を取得し、一覧で確認することが できます。

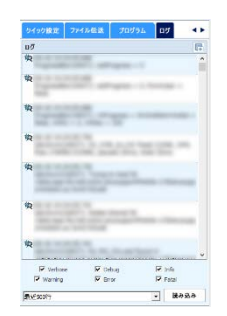

## モバイル端末操作キー(右上部)

モバイル端末操作キー(右上部)

0 4

4-1 スピーカーフォン

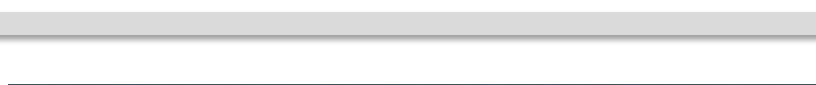

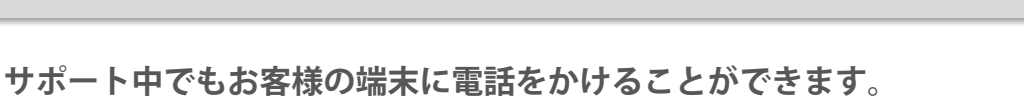

スピーカーフォンをONにして、お客様にハンズフリーで通話いただけます。

## 4-2 ボリューム

お客様の端末のボリュームの上げ下げなどの調整ができます。

4-3 ズーム

お客様端末画面を拡大もしくは縮小して見ることができます。

## 4-4 画面の移動 左/右

お客様端末のホーム画面を右/左フリックするようなイメージで、 右や左のホーム画面を見ることができます。

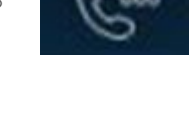

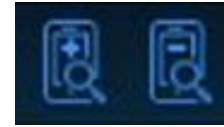

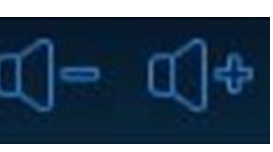

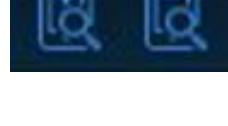

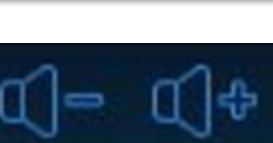

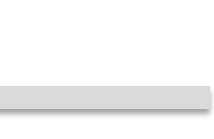

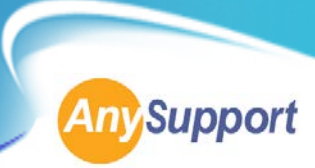

## モバイル端末操作キー(右上部)

## 4-5 マルチタッチ

マウスを使って画面上を直接指でタッチしているような感覚で操作できます。

## 4-6 カメラ

お客様の端末に搭載されたカメラの操作ができます。

## 4-7 設定

お客様の端末の設定ページが表示されます。

## 4-8 上段ステータスバー表示

お客様の端末画面の上段にあるステータスバーが表示されます。

## 4-9 画面の更新

お客様の端末画面を更新します。

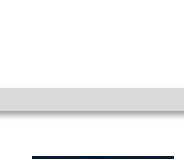

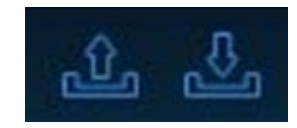

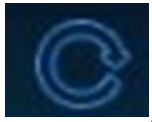

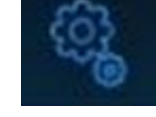

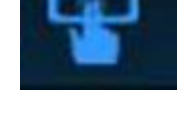

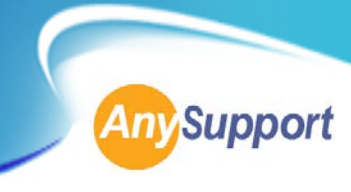

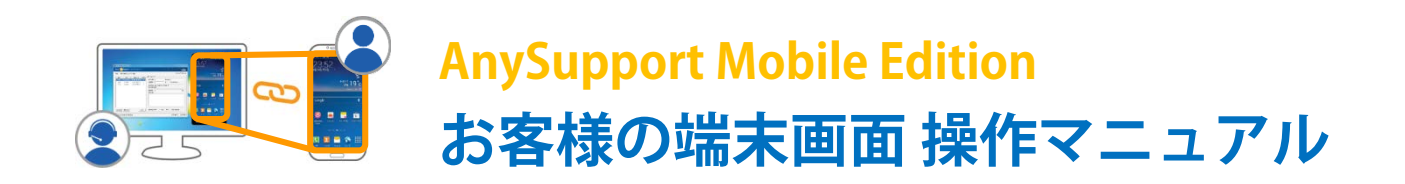

## お客様の端末画面

● お客様側からもプライバシー保護のためにリモートサポート中は、お客様の端末画面に「リモートサポート中」の文字が表示されます。また、お客様側からもリモートサポートの一時停止や終了を選択していただくことが可能です。

● 端末の通話機能以外にも、チャットを通してオペレーターと直接会話ができるコミュニ ケーション機能も充実しています。

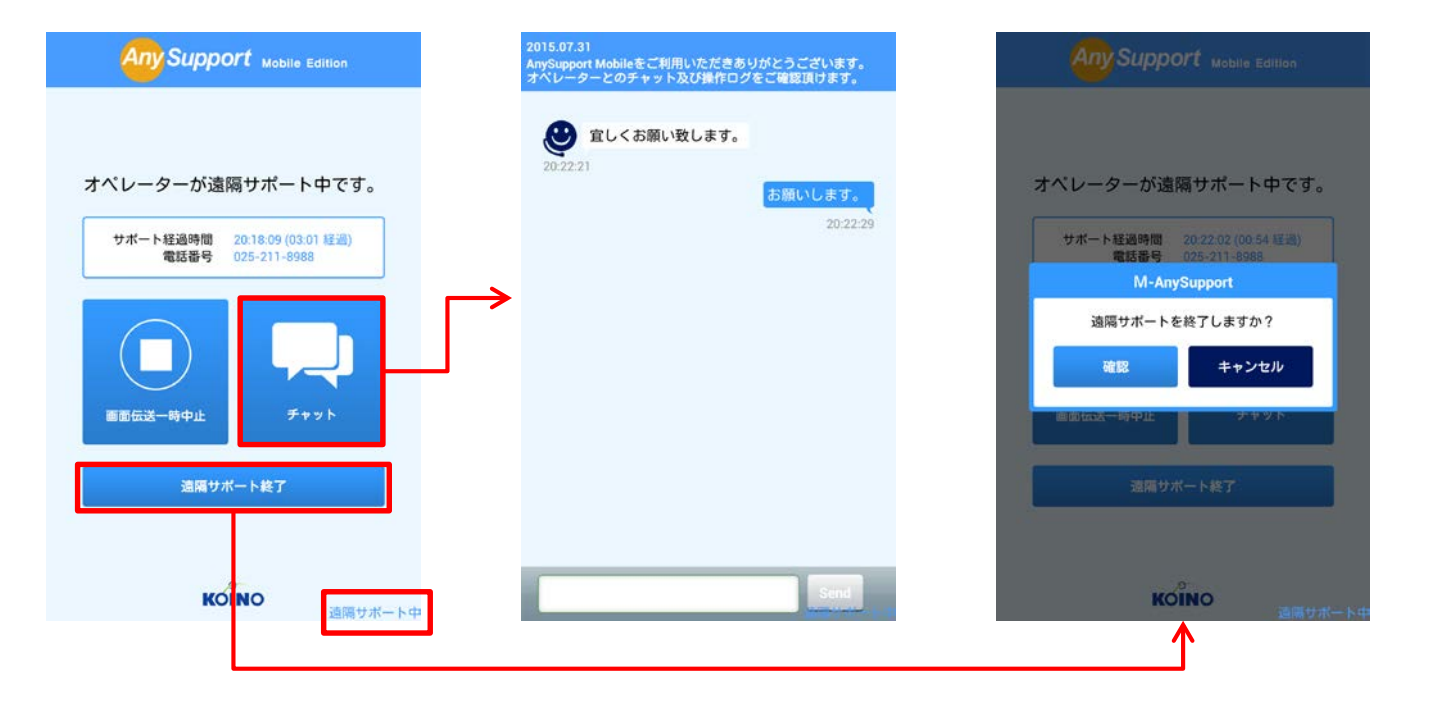

#### サポート中の旨を表示

リモートサポート中は、お客 様の端末の画面所上にて「リ モートサポート中」としっか り表示されます。

#### チャット機能

リモートサポート中は、端末 の通話機能以外にも、チャッ トを通してオペレーターと直 接会話が可能です。

#### サポートの終了

お客様側からもリモートサ ポートの一時停止や終了を選 択していただくことができま す。